## تفيات اتواسون ادارى نسونه در Internet Explorer

نرم افزار اتوماسیون اداری تحت شبکه دانشگاه کار می کند.از اتصال به شبکه دانشگاه مطمئین شوید و سپس مراحل زیر را دنبال کنید.

ابتدا مرورگر Internet Explorer را اجرا نمایید.

برای استفاده از چارگون حتما مرورگر internet explorer نیاز هست.

Internet Explorer

در نوار آدرس مرور گر آدرس Office.rums.ac.ir را تایپ و کلید اینتر را فشار دهید و یا بر روی فلش آبی رنگ کلیک کنید.

| -صفحه نخصت 🏉 | Windows Interni - دانشگاه علوم پژشکی رفسنجان | et Explorer                                           |     |   |   |   |
|--------------|----------------------------------------------|-------------------------------------------------------|-----|---|---|---|
| 00.          | office.rums.ac.ir                            | <ul> <li>۱- آدرس روبرو را تایپ کنید.</li> </ul>       |     | 2 | X | ĺ |
| File Edit    | http://office.rums.ac.ir/                    | Shift + Enter                                         |     | 2 |   |   |
| 🔶 Favorites  | History                                      | لليك كنيد.<br>10 - 20 - 20 - 20 - 20 - 20 - 20 - 20 - | 5 - | ų | ١ |   |
| غمه نخست 🚺   | Didgah                                       | http://office.rums.ac.ir/Loader.aspx?c=100086         |     | • | 5 |   |

از نوار منو گزینه **Tools** را انتخاب کنید.سپس بر روی گزینه **Pop-up Blocker** رفته و از زیرمنوی باز شده بر روی

را کلیک کنید.(مطابق شکل) Turn Off Pop-up Blocker

| orites To | ols Help                     |                | 1                                       |
|-----------|------------------------------|----------------|-----------------------------------------|
| ہمایت از  | Delete Browsing History      | Ctrl+Shift+Del | +                                       |
|           | InPrivate Browsing           | Ctrl+Shift+P   |                                         |
|           | Diagnose Connection Problems |                |                                         |
|           | Reopen Last Browsing Session |                |                                         |
|           | InPrivate Filtering          | Ctrl+Shift+F   | 4                                       |
| N         | InPrivate Filtering Settings |                | کلیک کنید.                              |
|           | Pop-up Blocker               | •              | Turn Off Pop-up Blocker                 |
|           | SmartScreen Filter           | ۲              | Pop-up Blocker Settings                 |
|           | Manage Add-ons               |                |                                         |
|           | Compatibility View           |                |                                         |
|           | Compatibility View Settings  |                | in disi                                 |
|           | Subscribe to this Feed       |                | ,,,,,,,,,,,,,,,,,,,,,,,,,,,,,,,,,,,,,,, |
|           | Feed Discovery               | ÷.             | جهت ارسال نامه                          |
|           | Windows Update               |                | بعنوان گیرنده اصل                       |
|           | Developer Tools              | F12            | نامه را بصورت روند                      |
|           |                              |                |                                         |

Edit View Favorite Help Ctrl+Shift+Del Delete browsing history... InPrivate Browsing Ctrl+Shift+P Turn on Tracking Protection ActiveX Filtering Fix connection problems.. Reopen last browsing session Add site to Apps Ctrl+J View downloads Pop-up Blocker SmartScreen Filter Manage media licenses قابل توجه همكاران Manage add-ons زیر در هنگام استفاده از اینترن Compatibility View settings ای ناشناس و تبلیغاتی به هر Subscribe to this feed... گونه برنامه غیر ضروری بدون ه Feed discovery Windows Update ترنت از باز نمودن هرگونه ص Ctrl+Shift+U Performance dashboard کن ممنوع بوده و عواقب است صفحات، ایمیل ها و فایلهای م ک IT تماس حاصل گردیده و م F12 Developer Tools Report website problems فرگونه رفتار غیر عادی بر روی و مراتب را به کارشناسان مربو Internet options www.chargoon.com

سپس همانند تصویر از منوی <mark>tools</mark> گزینه

compatibility view setting را کلیک کرده و در پنجره باز شده

آدرس سایت دانشگاه را به کادر میانی Add کنید و دکمه Close را کلیک کنید.

| Compatibility View Settings           | ×                            |
|---------------------------------------|------------------------------|
| Change Compatibility View Se          | ttings                       |
| Add this website:                     | Add                          |
|                                       |                              |
| Websites you've added to Compatibilit | y View:                      |
|                                       | Remove                       |
|                                       |                              |
|                                       |                              |
|                                       |                              |
| Display intranet sites in Compatibili | ty View                      |
| Learn more by reading the Interne     | t Explorer privacy statement |
|                                       | Close                        |

## از منوی Tools گزینه Internet Option را انتخاب کنید

| Favorites | Тоо | ls rielp                                                                                                    |                                |
|-----------|-----|----------------------------------------------------------------------------------------------------|--------------------------------|
| مایت از 🐎 |     | Delete Browsing History<br>InPrivate Browsing<br>Diagnose Connection Problems<br>Reopen Last Browsing Session | Ctrl+Shift+Del<br>Ctrl+Shift+P |
|           |     | InPrivate Filtering<br>InPrivate Filtering Settings                                                           | Ctrl+Shift+F                   |
|           |     | Pop-up Blocker<br>SmartScreen Filter<br>Manage Add-ons                                                        | ><br>>                         |
|           |     | Compatibility View<br>Compatibility View Settings                                                             |                                |
|           |     | Subscribe to this Feed<br>Feed Discovery<br>Windows Update                                                    | Þ                              |
|           |     | Developer Tools                                                                                               | F12                            |
|           | W6  | Translate this web page with Babylon<br>Send to OneNote                                                       |                                |
| P         |     | Internet Options                                                                                              |                                |

در پنجره باز شده وارد تب Security شوید.

بر روی Trusted sites کلیک کنید تا دکمه Sites فعال شود. بر روی دکمه Trusted کلیک کنید.

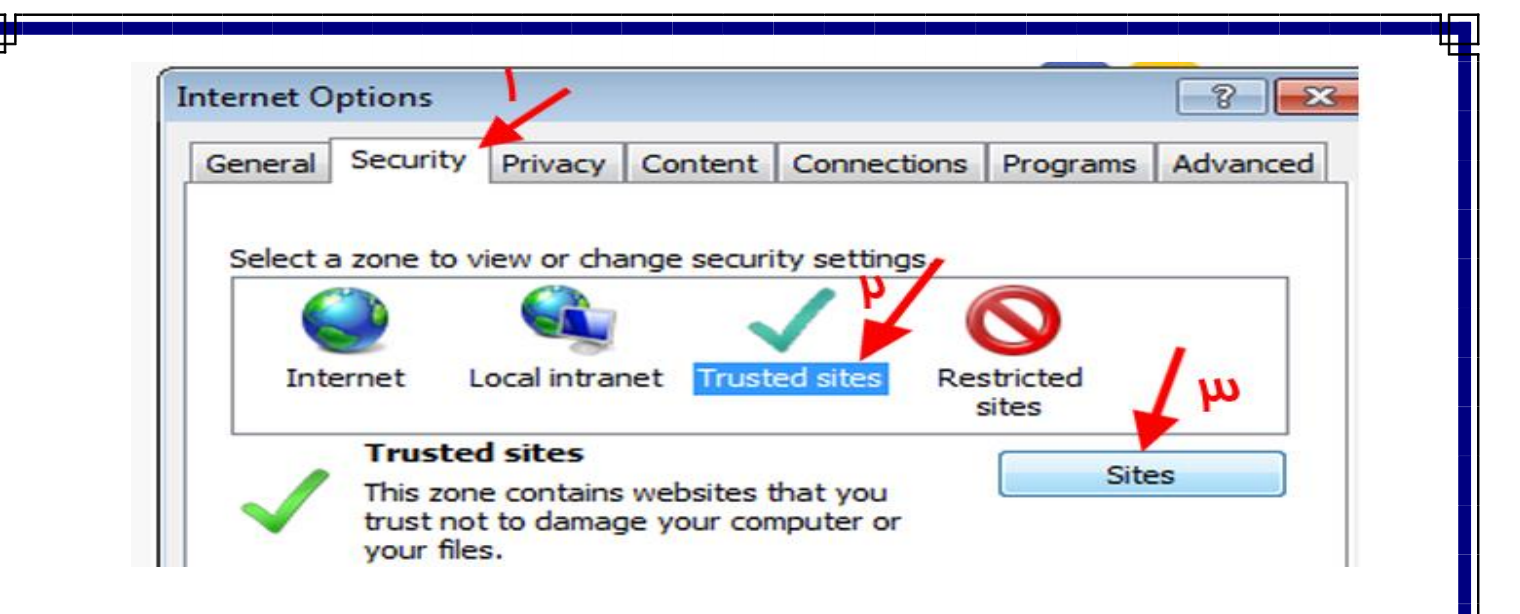

در پنجره ،**Trusted Sites** مطابق شکل زیر عمل کنید.

| rusted sites                                                                                        | <b>E</b>        |
|----------------------------------------------------------------------------------------------------|-----------------|
| You can add and remove websites from this zone. If this zone will use the zone's security settings. | All websites in |
| http://office.rums.ac.ir                                                                            | Add             |
| Websites:                                                                                           |                 |
|                                                                                                    | Remove          |
|                                                                                                    |                 |
|                                                                                                    |                 |
| Require server verification (https:) for all sites in this zor                                      |                 |
| ۱ - تیک را بردارید.                                                                                 | Class           |
| ۳_تیک فعال شود                                                                                      | Close           |

- ۱- تیک پایین را بردارید. ۲- بر روی دکمه Add کلیک کنید.
  - ۳- تیک پایین را فعال کنید
  - ۴- بعد روی Close کلیک

نماييد.

|            |                                                  |                                                          |                                                         |                               |                              |       |                          | urity – s     |
|------------|--------------------------------------------------|----------------------------------------------------------|---------------------------------------------------------|-------------------------------|------------------------------|-------|--------------------------|---------------|
| eneral S   | ecurity                                          | Privacy                                                  | Content Conne                                           | ctions Pro                    | grams Adv                    | anced | فاعاق (همان پنجره        | در تب ۲۰      |
| Select a z | one to vi                                        | iew or char                                              | nge security setti                                      | nos.                          |                              |       | ۰) بر روی دکمه           | ای که باز است |
| (          | )                                                |                                                          | 1                                                       |                               |                              |       | <mark>Custon</mark> کلیک | n level       |
| Interr     | net L                                            | ocal intran                                              | et Trusted sites                                        | Restricte<br>sites            | ed                           |       |                          | كنيد.         |
| Security   | This zone<br>trust not<br>your files<br>You have | e contains<br>to damage<br>s.<br>websites<br>r this zone | websites that you<br>e your computer o<br>in this zone. | or                            | Sites                        |       |                          |               |
|            | Cust<br>Cu<br>- T<br>- T                         | tom<br>istom settin<br>To change the<br>To use the       | ngs.<br>the settings, click<br>recommended set          | Custom leve<br>tings, click D | el.<br>Default level         |       |                          |               |
| E          | nable Pro                                        | otected Mo                                               | ode (requires rest<br>Custom leve                       | arting Intern                 | et Explorerj<br>efault level |       |                          |               |

در پنجره باز شده تنظیمات را مطابق شکلها انجام دهید.

| ungs                      |                                                                                                    |                                                                                                    |                    |              |
|---------------------------|----------------------------------------------------------------------------------------------------|----------------------------------------------------------------------------------------------------|--------------------|--------------|
| 4                         |                                                                                                    |                                                                                                    |                    |              |
| -                         | Permissions fo                                                                                                    | or components                                                                                                    | with manifests     |              |
|                           | Disable                                                                                                    |                                                                                                    |                    |              |
|                           | High Safe                                                                                                    | ety 🚽 —                                                                                                    | -                  |              |
| -                         | Run compone                                                                                                    | ents not signed                                                                                                    | with Authenticode  |              |
|                           | Disable                                                                                                    |                                                                                                    |                    |              |
|                           | Enable                                                                                                    | -                                                                                                    |                    |              |
|                           | Prompt                                                                                                    |                                                                                                    |                    |              |
| ł                         | Run compone                                                                                                    | ents signed with                                                                                                   | Authenticode       |              |
|                           | 🔘 Disable                                                                                                    | 2655                                                                                                    |                    |              |
|                           | Enable                                                                                                    | -                                                                                                    | -                  |              |
|                           | Prompt                                                                                                    |                                                                                                    |                    |              |
| A                         | tiveX controls a                                                                                                    | and plug-ins                                                                                                    |                    |              |
|                           | Allow previou                                                                                                    | sly unused Act                                                                                                    | veX controls to ru | n without pr |
| -                         | Disable                                                                                                    | 81                                                                                                    |                    |              |
|                           | Enable                                                                                                    | -                                                                                                    | _                  |              |
|                           | Allow Scriptle                                                                                                    | te                                                                                                    |                    |              |
|                           |                                                                                                    | m                                                                                                    |                    |              |
|                           |                                                                                                    | and the second second second second                                                                                |                    |              |
| tv S                      | ettings - Trust                                                                                                    | ed Sites Zone                                                                                                    |                    |              |
| ity S                     | ettings - Trust                                                                                                    | ed Sites Zone                                                                                                    |                    |              |
| ity S<br>tting:           | ettings - Trust<br>s                                                                                                    | ed Sites Zone                                                                                                    |                    |              |
| ity S<br>tting:           | ettings - Trust<br>s<br>Allow Scriptle                                                                                                    | ed Sites Zone                                                                                                    |                    |              |
| ity S<br>tting:           | ettings - Trust<br>s<br>Allow Scriptle<br>O Disable                                                                                                    | ed Sites Zone<br>ets                                                                                               |                    |              |
| ity S<br>tting:           | ettings - Trust<br>s<br>Allow Scripto<br>Disable<br>@ Enable                                                                                                    | ed Sites Zone                                                                                                    | _                  |              |
| ity S<br>tting:           | ettings - Trust<br>s<br>Allow Scriptl<br>© Disable<br>@ Enable<br>© Prompt                                                                                                    | ed Sites Zone                                                                                                    | -                  |              |
| ity S<br>tting:           | ettings - Trust                                                                                                    | ets                                                                                                    | tiveX controls     |              |
| ity S<br>tting:<br>[      | ettings - Trust<br>Allow Scriptl<br>Disable<br>Enable<br>Prompt<br>Automatic pr<br>Disable                                                                                                    | ets<br>rompting for Ac                                                                                             | tiveX controls     |              |
| ity S<br>tting:           | Allow Scription<br>Allow Scription<br>Disable<br>Enable<br>Prompt<br>Automatic pro<br>Disable<br>Enable<br>Enable                                                                                                    | ets                                                                                                    | tiveX controls     |              |
| ity S<br>tting:<br>[      | Allow Scripte<br>Allow Scripte<br>Disable<br>Enable<br>Prompt<br>Automatic pr<br>Disable<br>Enable<br>Enable<br>Enable<br>Enable<br>Enable                                                                                                    | ets                                                                                                    | tiveX controls     |              |
| ity S<br>tting<br>[       | Allow Scripte<br>Allow Scripte<br>Disable<br>Prompt<br>Automatic pr<br>Disable<br>Enable<br>Enable<br>Enable<br>Automatic pr<br>Disable<br>Automatic pr<br>Disable<br>Automatic pr<br>Disable<br>Automatic pr<br>Disable<br>Automatic pr<br>Disable | ets                                                                                                    | tiveX controls     |              |
| ity S<br>tting:<br>[      | Allow Scripti<br>Allow Scripti<br>Disable<br>Enable<br>Prompt<br>Automatic pr<br>Disable<br>Enable<br>Enable<br>Binary and s<br>Administ<br>Disable                                                                                                 | ed Sites Zone                                                                                                    | tiveX controls     |              |
| ity S<br>tting:<br>[      | Allow Scripti<br>Disable<br>Enable<br>Prompt<br>Automatic pr<br>Disable<br>Enable<br>Enable<br>Binary and s<br>Administ<br>Disable                                                                                                    | ed Sites Zone                                                                                                    | tiveX controls     |              |
| ity S<br>ting<br>[        | Allow Scripti<br>Disable<br>Enable<br>Prompt<br>Automatic pr<br>Disable<br>Enable<br>Enable<br>Disable<br>Enable<br>Disable                                                                                                    | ed Sites Zone                                                                                                    | tiveX controls     | at does not  |
| ity S<br>tting<br>[<br>[  | Allow Scripti<br>Disable<br>Enable<br>Prompt<br>Automatic pr<br>Disable<br>Enable<br>Binary and s<br>Administ<br>Disable<br>Enable<br>Display video                                                                                                 | ed Sites Zone<br>ets<br>rompting for Ac<br>cript behaviors<br>rator approved<br>o and animation                    | tiveX controls     | at does not  |
| ity S<br>tting:<br>[<br>[ | Allow Scription<br>Allow Scription<br>Disable<br>Prompt<br>Automatic pro<br>Disable<br>Enable<br>Binary and s<br>Administ<br>Disable<br>Enable<br>Disable<br>Disable<br>Enable<br>Disable<br>Disable<br>Disable<br>Disable                          | ed Sites Zone<br>ets<br>rompting for Ad<br>cript behaviors<br>rator approved<br>o and animation                    | tiveX controls     | at does not  |
| ity S<br>tting:<br>[<br>[ | Allow Scription<br>Allow Scription<br>Disable<br>Prompt<br>Automatic pro<br>Disable<br>Enable<br>Binary and s<br>Administ<br>Disable<br>Enable<br>Disable<br>Disable<br>Enable<br>Disable<br>Disable<br>Disable<br>Disable                          | ed Sites Zone                                                                                                    | tiveX controls     | at does not  |
| ty S<br>tting:<br>[<br>[  | Allow Scription<br>Allow Scription<br>Disable<br>Prompt<br>Automatic pro<br>Disable<br>Enable<br>Binary and s<br>Administ<br>Disable<br>Enable<br>Display video<br>Enable<br>Display video<br>Enable<br>Disable<br>Disable                          | ed Sites Zone<br>ets<br>rompting for Ac<br>cript behaviors<br>rator approved<br>o and animation<br>gned ActiveX co | tiveX controls     | at does not  |

\*Takes effect after you restart Internet Explorer

| Security Settings - Trusted Sites Zone                                                                                                    |                     |
|----------------------------------------------------------------------------------------------------|---------------------|
| Settings                                                                                                    |                     |
| <ul> <li>Download signed ActiveX controls</li> <li>Disable</li> <li>Enable</li> <li>Promot</li> </ul>                                                                                       | •                   |
| <ul> <li>Download unsigned ActiveX controls</li> <li>Disable</li> <li>Enable</li> <li>Prompt</li> </ul>                                                                                     |                     |
| <ul> <li>Initialize and script ActiveX controls not marked as saf</li> <li>Disable</li> <li>Enable</li> <li>Prompt</li> <li>Only allow approved domains to use ActiveX without p</li> </ul> | ie for si<br>prompt |
| Disable     Disable     Disable     Disable     Disable     Disable     Disable     Disable     Traines affect after your restart Interpol                                                  | +                   |
| Internet Options                                                                                                    | 9                   |
| Security Settings - Trusted Sites Zone                                                                                                    |                     |
| Security Security's "Husted Sites Zone                                                                                                    | l                   |
| Settings                                                                                                    |                     |
| <ul> <li>Run ActiveX controls and plug-ins</li> <li>Administrator approved</li> <li>Disable</li> <li>Enable</li> <li>Prompt</li> </ul>                                                      | *                   |
| <ul> <li>Script ActiveX controls marked safe for scripting*</li> <li>Disable</li> <li>Table</li> </ul>                                                                                      |                     |
| Enable     Promot                                                                                                    |                     |
| <ul> <li>Prompt</li> <li>Downloads</li> <li>Automatic prompting for file downloads</li> <li>Disable</li> <li>Enable</li> <li>File download</li> <li>Disable</li> </ul>                      |                     |
| <ul> <li>Prompt</li> <li>Downloads</li> <li>Automatic prompting for file downloads</li> <li>Disable</li> <li>Enable</li> <li>File download</li> <li>Disable</li> <li>Enable</li> </ul>      |                     |

\*Takes effect after vou restart Internet Explorer

سپس بر روی Ok کلیک کنید.در صورت مواجه شدن با پیغام زیر بر روی Yes کلیک کنید.

| Warning! |                                                             |
|----------|-------------------------------------------------------------|
|          | Are you sure you want to change the settings for this zone? |

در نهایت بر روی **OK** کلیک کرده و با نام کاربری و پسورد وارد اتوماسیون خود شوید.

تهيه و تنطن ييم: واحد بور تال